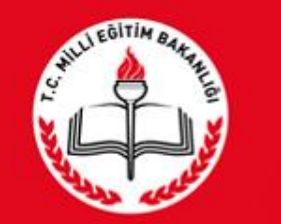

### T.C. MİLLÎ EĞİTİM BAKANLIĞI

RAMDEVU SİSTEMİ RAM Müdür/Personel Girişi

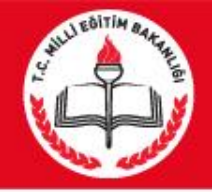

- RAMDEVU sisteminin amacı nedir?
  1-Rehberlik Araştırma Merkezlerinden (RAM) Eğitsel Tanılama Hizmeti almak isteyen engelli bireylerin RAM'lara gitmeden internet üzerinden randevu alabilmesi ve randevu işlemlerini takip edebilmesi,
  2-RAM personeli tarafından randevu verilebilmesi amaçlanmıştır.
- RAMDEVU Sistemine nasıl ulaşılır?
- RAMDEVU sistemine <u>https://ramdevu.meb.gov.tr</u>internet adresinden giriş yapılır.

# SHULL BOITING SALE

# Karşılama Ekranı

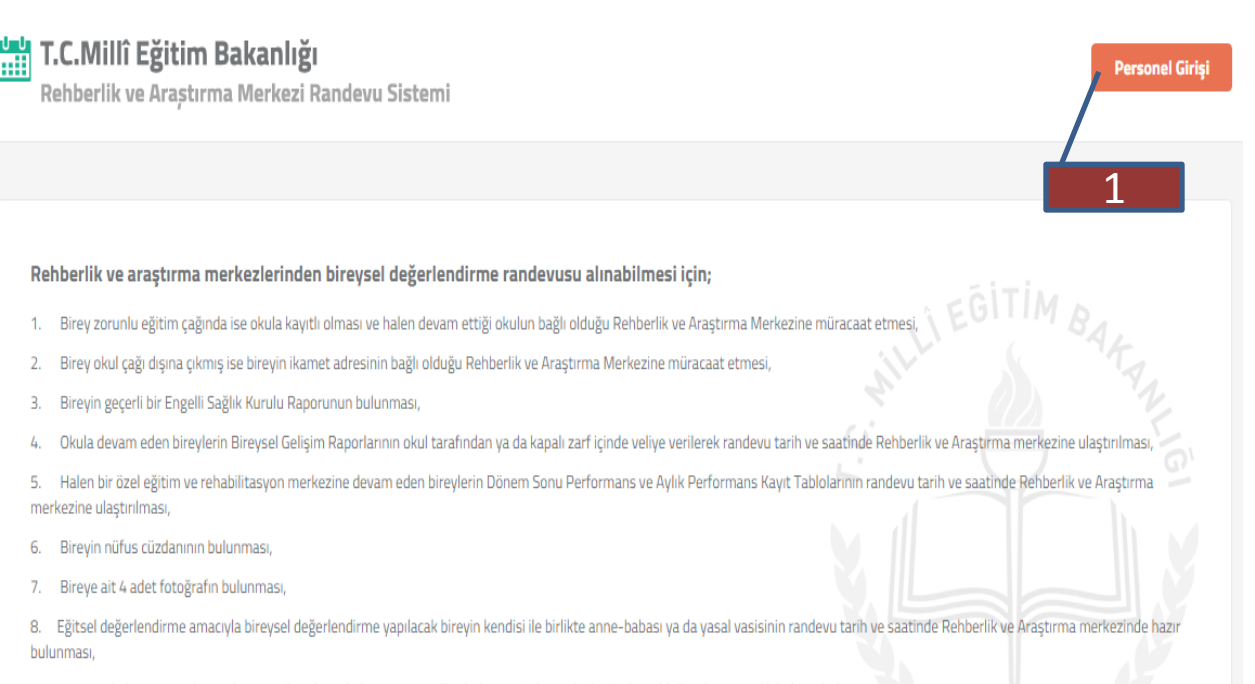

9. Anne ve babanın ayrı olması durumunda velayet belgesinin, çocuğun bakımını üstlenen bir başka kişi olduğunda ise vasilik belgesi bulunması

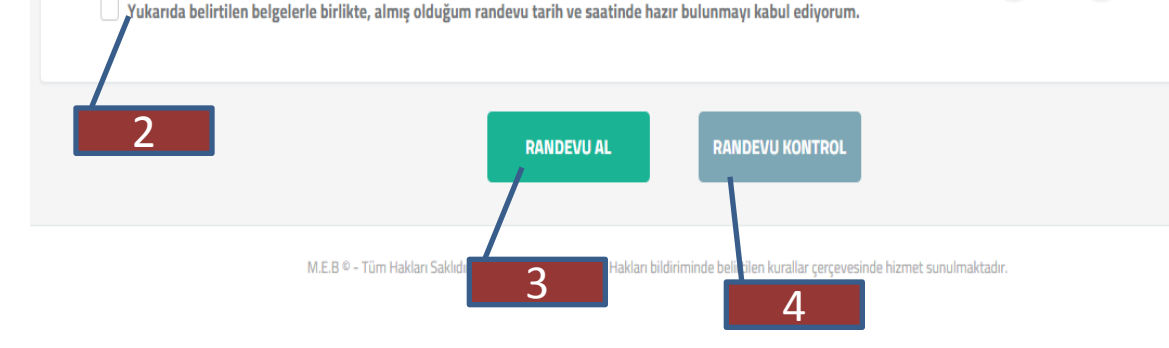

### https://ramdevu.meb.gov.tr

İnternet adresine giriş yapılır.

Karşılama ekranı; 1- RAM Müdür/Personelinin

MEBBİS RAM kullanıcı bilgileriyle sisteme giriş yapabilmesi için PERSONEL Giriş düğmesi.

2-Engelli Bireyler randevu saatinde getirmesi gereken evraklar hakkında bilgi ve onay kutusu

3-Veli/Bireylerin sistemden randevu alına bilmesi için RANDEVU AL butonu

4-Veli/Bireyin daha önce alınan randevuları kontrol için RANDEVU KONTROL butonu düğmesi

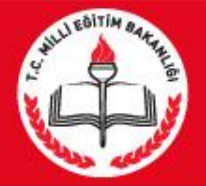

## Karşılama Ekranı

| Abberlik ve araştırma merkezlerinden bireysel değerlendirme randevusu alınabilmesi için;         1.       Birey zorunlu eğitim çağında ise okula kayıtlı olması ve halen devam ettiği okulun bağlı olduğu Rehberlik ve Araştırma Merkezine müracaat etmesi;         2.       Birey okul çağı dışına çıkmış ise bireyin ikamet adresinin bağlı olduğu Rehberlik ve Araştırma Merkezine müracaat etmesi;         3.       Bireyin geçerli bir Engelli Sağık Kurulu Raporunun bulunması;         4.       Okula devam eden bireylerin Bireysel Gelşim Raportanının okul tarafından ya da kapalı zarl içinde veliye verilerek randevu tarih ve saatınde Rehberlik ve Araştırma merkezine ulaştırılması;         5.       Halen bir özel eğitim ve rehabilitasyon merkezine devam eden bireylerin Dönem Sonu Performans ve Aylık Performans Kayıt Tablolanının randevu tarih ve saatınde Rehberlik ve Araştırma merkezine ulaştırılması;         6.       Bireyin nüfus cüzdanının bulunması;         7.       Bireyei at 4 adet fotografın bulunması;         8.       Bireyin nüfus cüzdanının bulunması;         9.       Bireyei at 4 adet fotografın bulunması;         9.       Arene ve babanın ayrı olması durumunda velayet belgesinin, çocuğun bakımını üstlenen bir başka kişi olduğunda ise vasilik belgesi bulunması;         9.       Anne ve babanın ayrı olması durumunda velayet belgesinin, çocuğun bakımını üstlenen bir başka kişi olduğunda ise vasilik belgesi bulunması;         9.       Yukarıda belirtilen belgelerle birlikte, almış olduğum randevu tarih ve saatınde hazır bulunmayı kabul ediyorum. <th>T<br/>R</th> <th><b>F.C.Millî Eğitim Bakanlığı</b><br/>Rehberlik ve Araștırma Merkezi Randevu Sistemi</th> <th>Personel Giriși</th> | T<br>R    | <b>F.C.Millî Eğitim Bakanlığı</b><br>Rehberlik ve Araștırma Merkezi Randevu Sistemi                                                                                                    | Personel Giriși |
|----------------------------------------------------------------------------------------------------|-----------|----------------------------------------------------------------------------------------------------|-----------------|
| Rebberlik ve araştırma merkezlerinden bireysel değerlendirme randevusu alınabilmesi için;         1. Birey zorunlu eğitim çağında ise okula kayıtlı olması ve halen devam ettiği okulun bağlı olduğu Rehberlik ve Araştırma Merkezine müracaat etmesi,         2. Birey okul çağı dışına çıkmış ise bireyin ikamet adresinin bağlı olduğu Rehberlik ve Araştırma Merkezine müracaat etmesi,         3. Bireyin geçerli bir Engell Sağlık Kurulu Raporunun bulunması,         4. Okula devam eden bireylerin Bireysel Gelişim Raporlanını okul tarafından ya da kapalı zari içinde veliye verilerek randevu tarih ve saatınde Rehberlik ve Araştırma merkezine ulaştırılması,         5. Halen bir özel eğitim ve rehabilitasyon merkezine devam eden bireylerin Dönem Sonu Performans ve Aylık Performans Kayıt Tabiolarının randevu tarih ve saatınde Rehberlik ve Araştırma merkezine ulaştırılması,         6. Bireyin nüfus cüzdanının bulunması,         7. Bireye ait 4 adet fotoğrafın bulunması,         8. Biştisel değerlendirme amacıyla bireysel değerlendirme yapılacak bireyin kendisi ile birlikte anne-babası ya da yasal vasisinin randevu tarih ve saatınde Rehberlik ve Araştırma merkezinde hazır bulunması,         9. Anne ve babanın ayrı olması durumunda velayet belgesinin, çocuğun bakımını üstlenen bir başka kişi olduğunda ise vasilik belgesi bulunması.         • Yukarıda belirtilen belgelerle birlikte, almış olduğum randevu tarih ve saatınde hazır bulunmayı kabul ediyorum.                                                                                                    |           |                                                                                                    |                 |
| <ol> <li>Birey zorunlu eğitim çağında ise okula kayıtlı olması ve halen devam ettiği okulun bağlı olduğu Rehberlik ve Araştırma Merkezine müracaat etmesi.</li> <li>Birey okul çağı dışına çıkmış ise bireyin ikamet adresinin bağlı olduğu Rehberlik ve Araştırma Merkezine müracaat etmesi.</li> <li>Bireyin geçerli bir Engelli Sağık Kurulu Raporunun bulunması,</li> <li>Okula devam eden bireylerin Bireysel Gelişim Raporlarının okul tarafından ya da kapalı zarf içinde veliye verilerek randevu tarih ve saatınde Rehberlik ve Araştırma merkezine ulaştırılması.</li> <li>Halen bir özel eğitin ve rehabilitasyon merkezine devam eden bireylerin Dönem Sonu Performans ve Aylık Performans Kayıt Tablolarının randevu tarih ve saatınde Rehberlik ve Araştırma merkezine ulaştırılması.</li> <li>Bireyin nüfus cüzdanının bulunması,</li> <li>Bireye ait 4 adet fotoğrafın bulunması,</li> <li>Eğitsel değerlendirme amacıyla bireysel değerlendirme yapılacak bireyin kendisi ile birlikte anne-babası ya da yasal vasisinin randevu tarih ve saatınde Rehberlik ve Araştırma merkezinde hazır bulunması.</li> <li>Anne ve babanın ayrı olması durumunda velayet belgesinin, çocuğun bakımını üstlenen bir başka kiği olduğunda ise vasilik belgesi bulunması.</li> <li>Yukarıda belirtilen belgelerle birlikte, almış olduğum randevu tarih ve saatınde hazır bulunmayı kabul ediyorum.</li> </ol>                                                                                                    | Re        | ehberlik ve araştırma merkezlerinden bireysel değerlendirme randevusu alınabilmesi için;                                                                                                    |                 |
| <ul> <li>2. Birey okul çağı dışına çıkmış ise bireyin ikamet adresinin bağlı olduğu Rehberlik ve Araştırma Merkezine müracaat etmesi,</li> <li>3. Bireyin geçerli bir Engelli Sağlık Kurulu Raporunun bulunması,</li> <li>4. Okula devam eden bireylerin Bireysel Gelişim Raporlanının okul tarafından ya da kapalı zarfı çinde veliye verilerek randevu tarih ve saatinde Rehberlik ve Araştırma merkezine ulaştırılması,</li> <li>5. Halen bir özel eğitim ve rehabilitasyon merkezine devam eden bireylerin Dönem Sonu Performans ve Aylık Performans Kayıt Tablolarının randevu tarih ve saatinde Rehberlik ve Araştırma merkezine ulaştırılması,</li> <li>6. Bireyin nüfus cüzdanının bulunması,</li> <li>7. Bireye ait 4 adet fotoğrafın bulunması,</li> <li>8. Eğitsel değerlendirme amacıyla bireysel değerlendirme yapılacak bireyin kendisi ile birlikte anne-babası ya da yasal vasisinin randevu tarih ve saatinde Rehberlik ve Araştırma merkezinde hazır bulunması,</li> <li>9. Anne ve babanın ayrı olması durumunda velayet belgesinin, çocuğun bakımını üstlenen bir başka kişi olduğunda ise vasilik belgesi bulunması.</li> <li>9. Yukarıda belirtilen belgelerle birlikte, almış olduğum randevu tarih ve saatinde hazır bulunmayı kabul ediyorum.</li> </ul>                                                                                                    | 1.        | Birey zorunlu eğitim çağında ise okula kayıtlı olması ve halen devam ettiği okulun bağlı olduğu Rehberlik ve Araştırma Merkezine müracaat etmesi, 💦 EGITI MAB                                          |                 |
| <ul> <li>Bireyin geçerli bir Engelli Sağlık Kurulu Raporunun bulunması,</li> <li>Okula devam eden bireylerin Bireysel Gelişim Raporlarının okul tarafından ya da kapalı zarf içinde veliye verilerek randevu tarih ve saatınde Rehberlik ve Araştırma merkezine ulaştırılması,</li> <li>Halen bir özel eğitim ve rehabilitasyon merkezine devam eden bireylerin Dönem Sonu Performans ve Aylık Performans Kayıt Tablolarının randevu tarih ve saatınde Rehberlik ve Araştırma merkezine ulaştırılması,</li> <li>Bireyin nüfus cüzdanının bulunması,</li> <li>Bireye ait 4 adet fotoğrafın bulunması,</li> <li>Eğitsel değerlendirme amacıyla bireysel değerlendirme yapılacak bireyin kendisi ile birlikte anne-babası ya da yasal vasisinin randevu tarih ve saatinde Rehberlik ve Araştırma merkezinde hazır bulunması,</li> <li>Anne ve babanın ayrı olması durumunda velayet belgesinin, çocuğun bakımını üstlenen bir başka kişi olduğunda ise vasilik belgesi bulunması.</li> <li>Yukarıda belirtilen belgelerle birlikte, almış olduğum randevu tarih ve saatinde hazır bulunmayı kabul ediyorum.</li> </ul>                                                                                                    | 2.        | Birey okul çağı dışına çıkmış ise bireyin ikamet adresinin bağlı olduğu Rehberlik ve Araştırma Merkezine müracaat etmesi,                                                                              |                 |
| <ul> <li>4. Okula devam eden bireylerin Bireysel Gelişim Raporlarının okul tarafından ya da kapalı zarî içinde veliye verilerek randevu tarih ve saatinde Rehberlik ve Araştırma merkezine ulaştırılması,</li> <li>5. Halen bir özel eğitim ve rehabilitasyon merkezine devam eden bireylerin Dönem Sonu Performans ve Aylık Performans Kayıt Tablolarının randevu tarih ve saatinde Rehberlik ve Araştırma merkezine ulaştırılması,</li> <li>6. Bireyin nüfus cüzdanının bulunması,</li> <li>7. Bireye ait 4 adet fotoğrafın bulunması,</li> <li>8. Eğitsel değerlendirme amacıyla bireysel değerlendirme yapılacak bireyin kendisi ile birlikte anne-babası ya da yasal vasisinin randevu tarih ve saatinde Rehberlik ve Araştırma merkezinde hazır bulunması,</li> <li>9. Anne ve babanın ayrı olması durumunda velayet belgesinin, çocuğun bakımını üstlenen bir başka kişi olduğunda ise vasilik belgesi bulunması.</li> <li>1 Yukarıda belirtilen belgelerle birlikte, almış olduğum randevu tarih ve saatinde hazır bulunmayı kabul ediyorum.</li> </ul>                                                                                                    | 3.        | Bireyin geçerli bir Engelli Sağlık Kurulu Raporunun bulunması,                                                                                                    |                 |
| <ul> <li>5. Halen bir özel eğitim ve rehabilitasyon merkezine devam eden bireylerin Dönem Sonu Performans ve Aylık Performans Kayıt Tablolarinin randevu tarih ve saatinde Rehberlik ve Araştırma merkezine ulaştırılması,</li> <li>6. Bireyin nüfus cüzdanının bulunması,</li> <li>7. Bireye ait 4 adet fotoğrafin bulunması,</li> <li>8. Eğitsel değerlendirme amacıyla bireysel değerlendirme yapılacak bireyin kendisi ile birlikte anne-babası ya da yasal vasisinin randevu tarih ve saatinde Rehberlik ve Araştırma merkezinde hazır bulunması,</li> <li>9. Anne ve babanın ayrı olması durumunda velayet belgesinin, çocuğun bakımını üstlenen bir başka kişi olduğunda ise vasilik belgesi bulunması.</li> <li>9. Anne ve babanın ayrı olması durumunda velayet belgesinin, çocuğun bakımını üstlenen bir başka kişi olduğunda ise vasilik belgesi bulunması.</li> <li>9. Yukarıda belirtilen belgelerle birlikte, almış olduğum randevu tarih ve saatinde hazır bulunmayı kabul ediyorum.</li> </ul>                                                                                                    | 4.        | Okula devam eden bireylerin Bireysel Gelişim Raporlarının okul tarafından ya da kapalı zarf içinde veliye verilerek randevu tarih ve saatinde Rehberlik ve Araştırma merkezine ul                      | aştırılması,    |
| <ul> <li>Bireyin nüfus cüzdanının bulunması,</li> <li>Bireye ait 4 adet fotoğrafın bulunması,</li> <li>Eğitsel değerlendirme amacıyla bireysel değerlendirme yapılacak bireyin kendisi ile birlikte anne-babası ya da yasal vasisinin randevu tarih ve saatinde Rehberlik ve Araştırma merkezinde hazır bulunması,</li> <li>Anne ve babanın ayrı olması durumunda velayet belgesinin, çocuğun bakımını üstlenen bir başka kişi olduğunda ise vasilik belgesi bulunması.</li> <li>Yukarıda belirtilen belgelerle birlikte, almış olduğum randevu tarih ve saatinde hazır bulunmayı kabul ediyorum.</li> </ul>                                                                                                    | 5.<br>me  | Halen bir özel eğitim ve rehabilitasyon merkezine devam eden bireylerin Dönem Sonu Performans ve Aylık Performans Kayıt Tablolarının randevu tarih ve saatinde Rehberlik ve<br>erkezine ulaştırılması, | e Araştırma     |
| <ul> <li>7. Bireye ait 4 adet fotoğrafın bulunması,</li> <li>8. Eğitsel değerlendirme amacıyla bireysel değerlendirme yapılacak bireyin kendisi ile birlikte anne-babası ya da yasal vasisinin randevu tarih ve saatinde Rehberlik ve Araştırma merkezinde hazır bulunması,</li> <li>9. Anne ve babanın ayrı olması durumunda velayet belgesinin, çocuğun bakımını üstlenen bir başka kişi olduğunda ise vasilik belgesi bulunması.</li> <li>a. Yukarıda belirtilen belgelerle birlikte, almış olduğum randevu tarih ve saatinde hazır bulunmayı kabul ediyorum.</li> </ul>                                                                                                    | 6.        | Bireyin nüfus cüzdanının bulunması,                                                                                                    |                 |
| <ul> <li>8. Eğitsel değerlendirme amacıyla bireysel değerlendirme yapılacak bireyin kendisi ile birlikte anne-babası ya da yasal vasisinin randevu tarih ve saatinde Rehberlik ve Araştırma merkezinde hazır bulunması,</li> <li>9. Anne ve babanın ayrı olması durumunda velayet belgesinin, çocuğun bakımını üstlenen bir başka kişi olduğunda ise vasilik belgesi bulunması.</li> <li>Yukarıda belirtilen belgelerle birlikte, almış olduğum randevu tarih ve saatinde hazır bulunmayı kabul ediyorum.</li> </ul>                                                                                                    | 7.        | Bireye ait 4 adet fotoğrafın bulunması,                                                                                                    |                 |
| 9. Anne ve babanın ayrı olması durumunda velayet belgesinin, çocuğun bakımını üstlenen bir başka kişi olduğunda ise vasilik belgesi bulunması.           Yukarıda belirtilen belgelerle birlikte, almış olduğum randevu tarih ve saatinde hazır bulunmayı kabul ediyorum.           RANDEVU AL                                                                                                    | 8.<br>bul | Eğitsel değerlendirme amacıyla bireysel değerlendirme yapılacak bireyin kendisi ile birlikte anne-babası ya da yasal vasisinin randevu tarih ve saatinde Rehberlik ve Araştırma m<br>Iunması,          | erkezinde hazır |
| Yukarıda belirtilen belgelerle birlikte, almış olduğum randevu tarih ve saatinde hazır bulunmayı kabul ediyorum.         RANDEVU AL                                                                                                    | 9.        | Anne ve babanın ayrı olması durumunda velayet belgesinin, çocuğun bakımını üstlenen bir başka kişi olduğunda ise vasilik belgesi bulunması.                                                            |                 |
| RANDEVU AL RANDEVU KONTROL                                                                                                    |           | Yukarıda belirtilen belgelerle birlikte, almış olduğum randevu tarih ve saatinde hazır bulunmayı kabul ediyorum.                                                                                       |                 |
| RANDEVU AL RANDEVU KONTROL                                                                                                    |           |                                                                                                    |                 |
| RANDEVU AL RANDEVU KONTROL                                                                                                    |           |                                                                                                    |                 |
|                                                                                                    |           |                                                                                                    |                 |
|                                                                                                    |           |                                                                                                    |                 |

M.E.B © - Tüm Hakları Saklıdır. Gizlilik, Kullanım ve Telif Hakları bildiriminde belirtilen kurallar çerçevesinde hizmet sunulmaktadır.

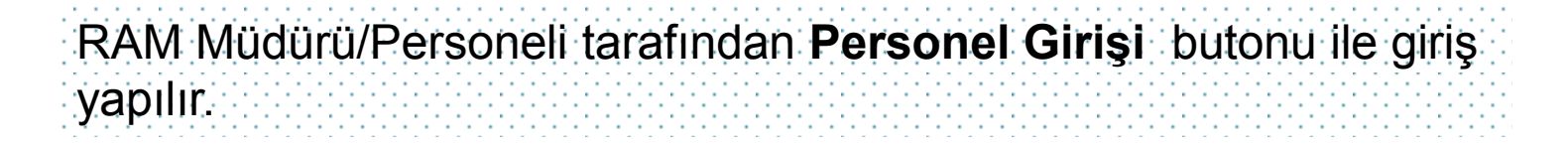

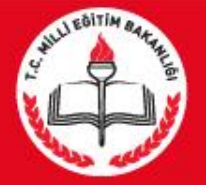

### Müdür/Personel Giriş

| Rehberlik ve araştırma merkezleri                                         | T.C. Millî Eğitim Bakanlığı MEBBİS Kullanıcı Girişi                   |                                          |
|---------------------------------------------------------------------------|-----------------------------------------------------------------------|------------------------------------------|
| 1. Birey zorunlu eğitim çağında ise okula l                               |                                                                       | EGITIMBA                                 |
| 2. Birey okul çağı dışına çıkmış ise bireyin                              | 7385 1                                                                | S AK                                     |
| 3. Bireyin geçerli bir Engelli Sağlık Kurulu I                            | Lütfen resimdeki rakamları, MEBBİS Kullanıcı Adı ve Şifrenizi Giriniz | and the                                  |
| 4. Okula devam eden bireylerin Bireysel G                                 | Güvenlik Kodunu Giriniz                                               | ve Araştırma merkezine ulaştırılması,    |
| 5. Halen bir özel eğitim ve rehabilitasyon i<br>merkezine ulaştırılması,  |                                                                       | ih ve saatinde Rehberlik ve Araştırma    |
| 6. Bireyin nüfus cüzdanının bulunması,                                    | Kullanıcı Adını Giriniz                                               |                                          |
| 7. Bireye ait 4 adet fotoğrafın bulunması,                                |                                                                       |                                          |
| <ol> <li>Eğitsel değerlendirme amacıyla bireyse<br/>bulunması,</li> </ol> | Sifrenizi Giriniz                                                     | e Rehberlik ve Araştırma merkezinde hazı |
| 9. Anne ve babanın ayrı olması durumunc                                   | Girls Yan                                                             |                                          |
| Vukanda belirtilen belgelerle bi                                          |                                                                       |                                          |
|                                                                           |                                                                       |                                          |
|                                                                           |                                                                       |                                          |

Açılır menüde RAM Müdürü/Personeli Ram modülü kullanıcı adı ve şifresi giriş yapılır.

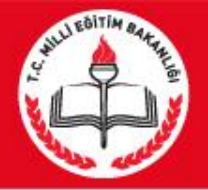

T.C.Millî Eğitim Bakanlığı

### Müdür/Personel Giriş

#### Rehberlik ve Araştırma Merkezi Randevu Sistemi E Randevu Kontrol Randevu Listesi Rand Randevu A Birey T.C. Kimlik No 1294 Sorgula Birey Adu Birey Soyadı MUSTAFA MERT Rehberlik ve Araştırma Merkezi (RAM) Adı Engel Türü (Önceki Rapora Göre) ~ ~ Gölbaşı Rehberlik ve Araştırma Merkezi Redensel Vetersizlik Randevu Tarihi (Bedensel) Randevu Saati ~ ~ 01.03.2016 - Salı - Kaları: 2/2 10:00 - Kalan: 1/1 Cep Telefonu Numarası E-posta Adresi Lütfen bireyin cep telefonunu buraya giriniz. Lütfen bireyin e-posta adresini buraya giriniz Randevu Al

İlk önce RAM Müdürü tarafından Randevu takviminin belirlenmesi gerekmektedir. Takvim belirlenmez ise randevu alınamaz.

Randevu Takvimi butonuna basılır.

Hoggeldiniz METİN

Sisteme bir önce ki giriş zamanınız 21.01.2016 14:34:59 (Giriş Bilgileri) (Güvenli Çıkış

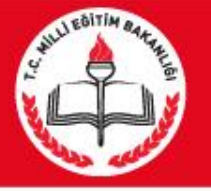

### MÜDÜR RANDEVU TAKVİMİ EKRANI

#### Randevu Takvimi

Kayıt Tarihi: 16.01.2016 23:52:31

| Saat  | Bedensel Engelli | Diğer | lik incateme |
|-------|------------------|-------|--------------|
| 08:00 | 0                | 0     | •            |
| 08:30 | 0                | •     | •            |
| 09:00 | 0                | 0     | •            |
| 09:30 | 1                | 1     | 2            |
| 10:00 | 1                | 1     | •            |
| 10:30 | 0                | •     | •            |
| 11:00 |                  | 0     | •            |
| 11:30 | 0                | •     | •            |
| 12:00 | 0                | 0     | •            |
| 12:30 | 0                | •     | •            |
| 13:00 | 0                | 0     | •            |
| 13:30 | 0                | •     | s 💌          |
| 14:00 | 0                | •     | •            |
| 14:30 | 0                | •     | •            |
| 15:00 | D V              | •     | •            |
| 15:30 | 0                | •     | •            |
| 16:00 |                  | 0     | 0            |

Bedensel Engelli Randevu Günleri

□Pazartesi 🖬 Salı □ Çarşamba □ Perşembe □ Cuma

Bedensel engelli randevu günlerinde diğer engelli randevuları öncelikli olmasın.

#### Randevu takvimini sadece kurum müdürü düzenleyebilir.

\*Bedensel engelli bireyler için belirli gün yok ise(her gün inceleme yapılabiliyorsa) haftanın tüm günleri işaretlenir. Bedensel engelli bireyler eğitsel tanılaması için kurumda FTR uzmanı görevlendirilmiş ve belirli günler tanılama yapılıyorsa uzmanın görev yaptığı gün/günler için kutucuklar işaretlenir.

#### \*\*Bedensel engel için belirtilen saatlere incelenecek birey sayısı seçilir.

\*\*\*Bedensel engel dışındaki tüm bireyler için belirtilen saatlere incelenecek birey sayısı seçilir.

\*\*\*\*İlk inceleme için müracaat edecek bireyler için belirtilen saatlere incelenecek birey sayısı seçilir.

\*\*\*\*\* Bedensel engelli randevu günlerinde diğer engelli randevuları öncelikli olmasın kutucuğu işaretlendiğinde, bedensel engellilerin randevu saatleri öncelikli olur.

Örnek:saat 10.00 da diğer engel türü için 6 öğrenci, bedensel engel için 2 öğrenci ve ilk inceleme için 3 öğrenci girilmiş ise;

Kutucuk işaretlenmez ise 6+2+3=11 bireye randevu verilir. Kutucuk işaretlenirse bedensel engel öncelikli olacağından diğer engel 6-2=4 öğrenci olacağından o saatte toplam 4+2+3=9 birey için randevu alınabilir.

\*\*\*\*\* verilen randevular haftanın tüm günlerinde geçerli olmaktadır.

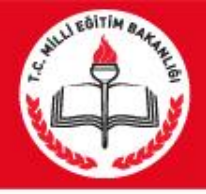

### MÜDÜR RANDEVU LİSTESİ EKRANI

| Randevu Al      | Randevu Kontrol                             | Randevu Listesi                   | Randevu Takvimi |
|-----------------|---------------------------------------------|-----------------------------------|-----------------|
|                 |                                             |                                   |                 |
| Randevu Listesi |                                             |                                   |                 |
| Tarih           |                                             |                                   |                 |
| 24.11.2015      |                                             |                                   | V               |
| Liste           |                                             |                                   |                 |
| 0 0 K < 1 -1 >  | 💙 Seçili dökümanı dışa aktar 💙 Dışa Aktar 🧐 |                                   |                 |
| Tar             | hli Randevu Listesi                         |                                   | ^               |
|                 | T<br>VAL<br>Kayma<br>Müdü                   | T.C<br>İLİĞİ<br>KAMLIĞI<br>İRLÜĞÜ |                 |
|                 | TARİHLİ RAN                                 | NDEVU LİSTESİ                     |                 |
| SA              | AT TC NO AD SOYAD ENGE                      | EL TÜRÜ KAYIT NO DOSYA NO ACIKI   | AMA             |

Randevu listesi menüsünden geçerli gün veya bir gün sonrasının randevu listesi ile 15 gün öncesine kadar randevu listesi alınabilir.

Randevu Listesinde;Randevu saati , Adı soyadı, engel türü, kayıt no, dosya no listelenir.

Randevu Listesi'nde ki Dosya No bilgisi bireyin önce ki raporu aynı RAM'dan alınmışsa gelecektir. Eğer aynı RAM değilse "\*\*\*" gelecektir.

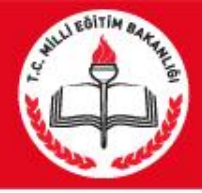

## RAM Personel Randevu girişi

#### **T.C.Millî Eğitim Bakanlığı** Rehberlik ve Araştırma Merkezi Randevu Sistemi

Sisteme bir önce ki giriş zamanınız 6.01.2016 14:33:32 Giriş Bilgileri Güvenli Çıkı

Hosgeldiniz

| Randevu Al                                                                                                    | Randevu Kontrol                                   | Randevu Listesi                                         | Randevu Takvimi |
|----------------------------------------------------------------------------------------------------|---------------------------------------------------|---------------------------------------------------------|-----------------|
|                                                                                                    |                                                   |                                                         |                 |
| indevu bilgilennin bireye bildinlebilmesi için güncel tel                                                         | eronve-posta bilgilerinin ginimesi gerekmektedir. |                                                         |                 |
| Depdom Al                                                                                                    |                                                   |                                                         |                 |
| landevu Al                                                                                                    |                                                   |                                                         |                 |
| Birey T.C. Kimlik No                                                                                              |                                                   |                                                         |                 |
|                                                                                                    |                                                   |                                                         |                 |
|                                                                                                    |                                                   |                                                         |                 |
|                                                                                                    | Sorgula                                           |                                                         |                 |
| Birey Adı                                                                                                    | Sorgula                                           | Birey Soyadı                                            |                 |
| Birey Adı                                                                                                    | Sorgula                                           | Birey Soyadı                                            |                 |
| Birey Adı<br>Rehberfik ve Araştırma Merkezi (RAM) Adı<br>Gölbaşı Rehberlik ve Araştırma Merkezi                   | Sorgula                                           | Birey Soyadı                                            |                 |
| Birey Adı<br>Rehberlik ve Araştırma Merkezi (RAM) Adı<br>Gölbaşı Rehberlik ve Araştırma Merkezi<br>Randevu Tarihi | Sorguta                                           | Birey Soyadı                                            |                 |
| Birey Adı<br>Rehberlik ve Araştırma Merkezi (RAM) Adı<br>Gölbaşı Rehberlik ve Araştırma Merkezi<br>Randevu Tarihi | Sorgula                                           | Birey Soyadı          Engel Türü         Randevu Saati  |                 |
| Birey Adı<br>Rehberfik ve Araştırma Merkezi (RAM) Adı<br>Gölbaşı Rehberlik ve Araştırma Merkezi<br>Randevu Tarihi | Sorgula                                           | Birey Soyadı  Ergel Türü  Randevu Saati  E-posta Adresi | ×               |

RAM Müdürü de bireylere/velilere randevu verebilir. 1- Randevu verilebilmesi için **Randevu Al** seçilir. 2-Bireyin T.C. Kimlik No yazılır.

3-Sorgula butonuna basılır.

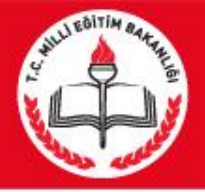

### RAM Müdür/Personel Randevu girişi

| 0-0<br>1111 | <b>T.C.Millî Eğitim Bakanlığı</b><br>Rehberlik ve Araştırma Merkezi Randevu Sistemi | Hoggeldiniz <b>METİN</b><br>Sisteme bir önce ki giriş zamanınız 21.01.2016 14:34:59 <mark>(ciriş Elgiler) (Güveni Çıkış</mark> |                                                                                                    |
|-------------|-------------------------------------------------------------------------------------|----------------------------------------------------------------------------------------------------|----------------------------------------------------------------------------------------------------|
|             | Randevu Kontrol                                                                     | Randevu Listesi Randevu Takvimi                                                                                                | Sorgulama sonunda;<br>1-Bireyin adı soyadı sisteme<br>gelir.(NOT: Eğer birey<br>sorumluluk alanınızda değilse<br>uyarı gelecektir.) |
|             | Randevu Al<br>Birey T.C. Nimilik No<br>1294                                         |                                                                                                    | 2-Eğer birey daha önce destek<br>eğitimi önerilmişse engel türü<br>kısmında listelenir. İlk defa<br>geliyorsa açılan menüden engel  |
|             | Sorgula                                                                             |                                                                                                    | türü seçilir.<br>3-Randevu tarihi seçilir.                                                                                          |
|             | Birey Adı                                                                           | Birey Seyadı<br>MERT                                                                                                    | 4-Randevu saati seçilir.                                                                                                    |
| 1           | Rahberlik ve Araştırma Merkezi (RAM) Adı                                            | Engel Türü (Öncəld Rapora Göre)                                                                                                | adresi girilir. (Zorunlu değildir.                                                                                                  |
|             | Gölbaşı Rehberlik ve Araştırma Merkezi                                              | Bederisel Vetersizlik                                                                                                    | Ancak sms ve e mail yoluyla                                                                                                    |
| 3           | 01.03.2016 - Salı - Kaları: 2/2                                                     | 10:00 - Kalan: 1/1                                                                                                    | 6-Randevu al Butonuna basılır.                                                                                                    |
|             | Cep Telefonu Numarası<br>Lütfen bireyin cep telefonunu buraya giriniz.              | E-posta Adresi Lütfen bireyin e-posta adresini buraya giriniz.                                                                 | 4                                                                                                    |
| 5           | Randevu Al                                                                          |                                                                                                    |                                                                                                    |
|             |                                                                                     |                                                                                                    |                                                                                                    |

6

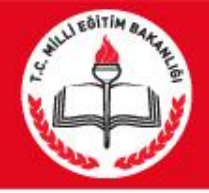

# RAM Personel Randevu girişi

\*Engel türlerinden birisi bedensel engel ise, Randevu Tarihi seçilen RAM'ın bedensel randevu takvimine göre,

Bedensel engeli yoksa bu kez RAM'ın diğer randevu takvimine göre,

İlk inceleme ise ilk inceleme takvimine göre günler ve saatler listelenir.

\*\*Bireye giriş yaptığı tarihten sonra ki 2. günden itibaren 90 gün içerisinde ki RAM'ın randevu müsaitlik durumuna göre (Boş olan ve tatil olmayan) ilk 20 randevu tarihi listelenir ve bu tarihlerden birisini seçmesi istenir. Açılan tarihlerin yanında kaç öğrenci alınacağı ve kaç boş kontenjan olduğu gösterilir.

Örnek:15/01/2016- Cuma -Kalan-2/11 15 /01/2016 tarihinde toplam 11 öğrenci randevu alınacaktır,2 boş kontenjan kalmıştır.

\*\*\*Seçilen saat yanında da kaç kontenjan kaldığı gösterilir.

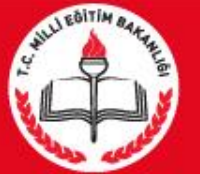

### **RAM Personel Randevu Kontrol**

| Biglendime SMS1 ve E-postasi 22.01                                                                                                    | .2016 13:47:57 de başarıyla gönderildi.                                                                                                    |                                                                                                    |                                                                                                    |
|----------------------------------------------------------------------------------------------------|----------------------------------------------------------------------------------------------------|----------------------------------------------------------------------------------------------------|----------------------------------------------------------------------------------------------------|
|                                                                                                    |                                                                                                    |                                                                                                    |                                                                                                    |
| Randevu Fişi                                                                                                    |                                                                                                    |                                                                                                    |                                                                                                    |
|                                                                                                    | <b>T.C. N</b><br>Gölbaşı R                                                                                                    | Aillî Eğitim Bakanlığı<br>ehberlik ve Araştırma Merkezi<br>Randevu Fişi                                                                                                    |                                                                                                    |
| T.C. Kimlik No                                                                                                    | 1294                                                                                                    |                                                                                                    |                                                                                                    |
| Ad Soyad                                                                                                    | MUSTAFA MERT                                                                                                    |                                                                                                    |                                                                                                    |
| Randevu Tarihi                                                                                                    | 09.02.2016                                                                                                    |                                                                                                    |                                                                                                    |
| Randevu Saati                                                                                                    | 09:30                                                                                                    |                                                                                                    |                                                                                                    |
| İşlem Tarihi                                                                                                    | 22.01.2016                                                                                                    |                                                                                                    |                                                                                                    |
| Rahberlik ve araştırma merkezlerind<br>1. Birey zorunlu eğitim çağırda ise<br>2. Bireyi geçerli bir Engelli Sağlık<br>4. Olula devam eden bireylerin Bir<br>5. Halen bir ized eğitim ve rehabili<br>merkezine ulaştırılması,<br>6. Bireyin nüfus cüzdananın bulun<br>7. Bireye ait 4 adet fotoğrafın bulu<br>8. Eğitsel değirlendirme amacıyla<br>hazer bulunması, | en bireysel değerlendirme randevusu alınabilm<br>okula kayıtlı olması ve halen devam ettiği okul<br>bireyin ikamet adresinin bağlı olduğu Rehberli<br>Kurulu Raporunun bulunması,<br>eysel Gelişim Raporlanının okul tarafındarı ya d<br>asıyon merkezine devam eden bireylerin Döner<br>nası,<br>nması,<br>bireysel değerlendirme yapılacak bireyin kerdir | esi için;<br>lun bağlı olduğu Rəhbərlik ve Araşbırma Mərkəzine m<br>t və Araşbırma Mərkəzine müracaat etmesi,<br>la kapalı zərf içinde vəliyə vərilərək randevu barih (iy-<br>m Sanu Pərfarmans və Aylık Pərformarıs Kayıt Tablo<br>si ilə birliktə annə-babası ya da yasal vəsisinin rande | nüracast etmeši.<br>saatinde Rohberlik ve Araştırma merkezine ulaştınıtması,<br>slanmır randısuu tarih ve saatinde Rohberlik ve Araştırma<br>vu tarih ve saatinde Rohberlik ve Araştırma merkezinde |
| 9. Anne ve babanın ayrı olması dur                                                                                                    | umunda vəlayət bəlgəsinin, çocuğun bakımını                                                                                                    | üstlenen bir başka kişi olduğunda ise vasilik belgesi l                                                                                                    | bulunması.                                                                                                    |
|                                                                                                    |                                                                                                    |                                                                                                    |                                                                                                    |

Yazdır

Randevu alındıktan sonra randevu yazdırma sayfasına yönlendirilir. Veli isterse çıktı alınarak veliye verilir.

İletişim bilgileri girildiyse ayrıca SMS ve/veya e-posta adresine bilgilendirme mesajı gider.(Müracat sırasında istenilen belgeler hakkında veli bilgilendirilir.)

Randevu Fişinde bulununan kare kod veli tarafından okutulabilir. Cep telefonundan okutularak kurum iletişim bilgilerine ve randevu bilgilerine ulaşıp Vcard olarak rehbere kaydetmek mümkündür.

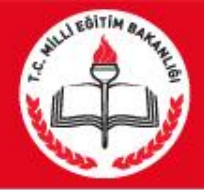

## RAM Personel Randevu girişi

#### T.C.Millî Eğitim Bakanlığı

Rehberlik ve Araştırma Merkezi Randevu Sistemi

Hoşgeldiniz **METİN** 

Sisteme bir önce ki giriş zamanınız 21.01.2016 14:34:59 Giriş Bilgileri Güvenli Çıl

| Randevu Al         | Randevu Kontrol                        | Randevu Listesi |               | Randevu Takvimi |
|--------------------|----------------------------------------|-----------------|---------------|-----------------|
| Randevu Geçmişiniz |                                        |                 |               |                 |
| Adı Soyadı         | Rehberlik ve Araştırma Merkezi         | Randevu Tarihi  | Randevu Saati | Randevu Fişi    |
| ESRA               | Gölbaşı Rehberlik ve Araştırma Merkezi | 03.02.2016      | 09:30         | Yazdır          |
| SILA               | Bolu Rehberlik ve Araştırma Merkezi    | 25.01.2016      | 09:00         | Yazdır          |
| ESRA               | Gölbaşı Rehberlik ve Araştırma Merkezi | 04.02.2016      | 09:30         | Yazdır          |
| SILA               | Gölbaşı Rehberlik ve Araştırma Merkezi | 04.02.2016      | 10:00         | Yazdır          |
| ESRA               | Gölbaşı Rehberlik ve Araştırma Merkezi | 28.01.2016      | 09:30         | Yazdır          |
| SILA               | Gölbaşı Rehberlik ve Araştırma Merkezi | 25.01.2016      | 10:00         | Yazdır          |
| ESRA               | Gölbaşı Rehberlik ve Araştırma Merkezi | 21.01.2016      | 09:30         | Yazdır          |
| SILA               | Gölbaşı Rehberlik ve Araştırma Merkezi | 20.01.2016      | 10:00         | Yazdır          |
| ESRA               | Gölbaşı Rehberlik ve Araştırma Merkezi | 18.01.2016      | 10:00         | Yazdır          |
| SILA               | Gölbaşı Rehberlik ve Araştırma Merkezi | 18.01.2016      | 09:30         | Yazdır          |
|                    |                                        |                 |               | 1 2 3 4         |

Randevu Kontrol butonu ile Personel tarafından verilen randevular görülür, istenirse yazdırılabilir. Giriş Bilgileri Butonunda personel kullanıcı adı ve şifresi ile giriş yapılan bilgisayarların IP numaraları listelenir.

Güvenli Çıkış butonu ile sistemden çıkılır.

### DİKKAT EDİLMESİ GEREKEN HUSUSLAR

\*RAM Müdürü/personel tarafından randevu verebilmesi için *PERSONEL GİRİŞİ* düğmesi ile giriş yapılması gerekir.

\*Müdür tarafından takvim oluşturulmalı.

\*Bedensel engeliler tanılama günlerine dikkat edilmeli

\*Randevu takviminde hangi saatlerde kaç öğrenci incelenecek sayılar yazılmalı

\*Herhangi bir çakışma olmaması için mevcut randevuların işlenmeli gerekir.

\*Bir gün önce veya aynı gün randevu listesi alınmalı, dosyalar hazırlanmalı.

\*Zorunlu olmamakla birlikte velilerin/bireylerin telefon/ e-posta bilgileri girilmeli (herhangi bir tatil durumunda iletişim kurulabilmesi için). Personel tarafından girilen telefon/e postalar onaylanmış gibi işlem görür.

\*Randevu Fişine kare kod eklenmiştir. Cep telefonundan okutularak kurum iletişim bilgilerine ve randevu bilgilerine ulaşıp Vcard olarak rehbere kaydetmek mümkündür.

\*Sistemde randevu günlerinin hesaplanmasına etki eden "Beden engelli randevu günlerinde diğer engelli randevuları öncelikli olmasın." seçeneği eklenmiştir. Bu seçenek seçildiğinde eğer bedensel ve diğer randevu saatleri çakışıyorsa öncelik bedensel randevulara verilir.

\*Randevu Tarihi listesinde randevu tarihleri bilgisinin yanına randevu tarihinin günü ve kalan randevu sayısı ve randevu kontenjanı bilgileri (Örn: 18/01/2015 – Pazartesi – Kalan: 2/5) mevcuttur. Randevu Saati'nede yine aynı şekilde kalan randevu sayısı ve randevu kontenjanı bilgileri mevcuttur.
•Randevu Listesi'nde ki Dosya No bilgisi bireyin önce ki raporuda aynı RAM'dan alınmışsa gelecektir. Eğer aynı RAM değilse "\*\*\*" gelecektir.

\* Randevu kim tarafından alınırsa alınsın (Müdür/Personel ve veli ) aynı boş ve dolu gün ve saatler ile karşılacaktır.

\*\* Randevu takvimi oluşturulurken yıl içerisindeki inceleme sayılarına ve yoğunluğu olan aylara dikkat edilmesi gerekir.

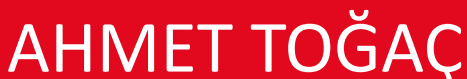